# 中港系统——上产品操作流程

系统网址: http://182.92.10.232:2000/bj\_jm/default\_.asp 1: 输入网址,输入账号、密码,登陆

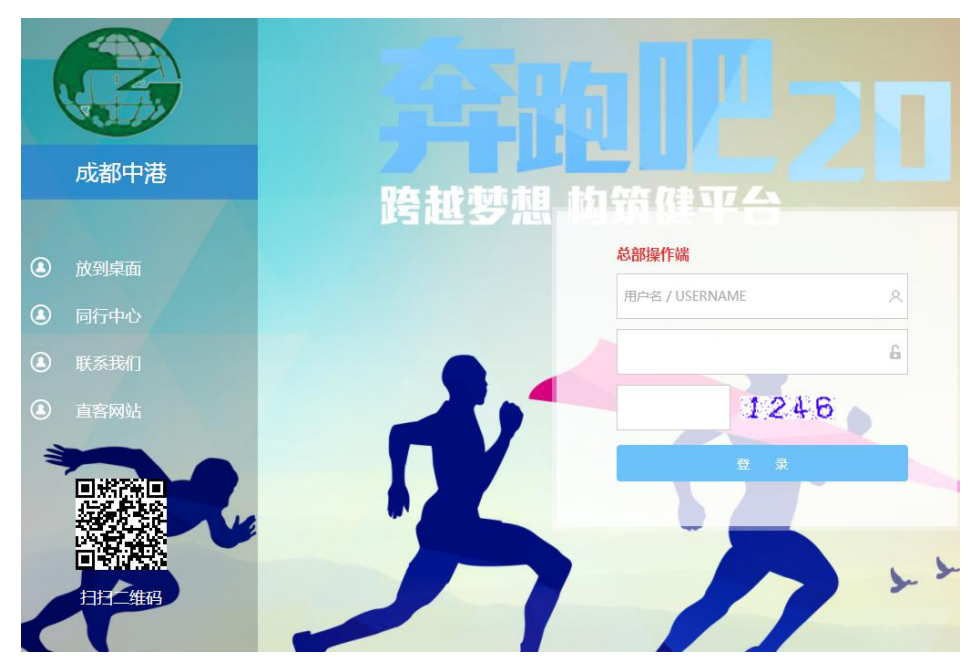

## 2: 进入主界面

| 成都中港国旅                                                            | <ul> <li>◆ 关于下架产品操</li> </ul> | 作方法的说明                                                     |                                    |                                         |
|-------------------------------------------------------------------|-------------------------------|------------------------------------------------------------|------------------------------------|-----------------------------------------|
| <ul> <li>★ 首页</li> <li>☑ 产品中心</li> <li>☑ 商机查询</li> <li></li></ul> | 待办事                           | (1)<br>(注)<br>(注)<br>(注)<br>(注)<br>(注)<br>(注)<br>(注)<br>(注 | <ul> <li>④</li> <li>可结款</li> </ul> | (1) (1) (1) (1) (1) (1) (1) (1) (1) (1) |
| <ul> <li>☑ 订单管理</li> <li>☑ 财务管理</li> </ul>                        | 当月销售统计                        |                                                            |                                    |                                         |
| <ul> <li>统计报表</li> <li>承系统管理</li> </ul>                           | 订单数                           |                                                            | 成交金额                               | 收客人数                                    |
|                                                                   | 9<br>昨天0笔<br>最近7天销售人数统        | 84                                                         | 188308<br>昨天0.00元                  | 1<br>昨天0人                               |

# 3: 新上系统: 产品中心——产品销售中心——录入线路

| 成都中港国族        |                                                                                                    |          |           |         |                          |                 |    |     | (线路名称            |
|---------------|----------------------------------------------------------------------------------------------------|----------|-----------|---------|--------------------------|-----------------|----|-----|------------------|
| ♠ 首页          | 全部产品 港澳 日韩 海岛游                                                                                         |          |           |         |                          |                 |    |     |                  |
| 🗹 产品中心        |                                                                                                    |          |           |         |                          |                 |    |     |                  |
| 产品销售中心        | 出发日期: 开始日期 📋 至 结束日期 📋 行程天数:                                                                            | 全部 🔻 线路原 | 属性: 全部 🦷  | 线路名称    | R: 线路名称/团号/订单编号 快        | 速查询             | 录入 | 线路  |                  |
| 签证管理          |                                                                                                    |          |           |         |                          |                 |    |     | _                |
| 邮轮管理          | 产品流程: 1、先录入线路; 2、上传每天景点图片; 3、上传不带LOG                                                                   | O或者同行信息的 | WORD行程;4、 | 上架同行收客  | 团期计划及收客价格;5、总部行程审核后门店端可见 |                 |    |     |                  |
| 🗹 商机查询        | 线路名称                                                                                                   | 海报       | WORD行程    | 管理费     | 出发日期                     | 排序              | 团数 | 浏览数 | 人数               |
| 🗹 订单管理        | 1. [日朝]乐安3U版东双飞七日游                                                                                     |          |           |         |                          |                 |    |     |                  |
| <b>四</b> 财务管理 | 新品                                                                                                    | 2上传      | 國下載       | 0 %₀、0  | 5-18 <sup>0</sup>        | 1置顶             | 1  | 1   | 人数:2<br>金额:6728  |
| 🐇 统计报表        | < 天数:7(天)、口岸:成都                                                                                        |          |           |         |                          |                 |    |     |                  |
| ✿ 系统管理        | <ul> <li>2. (港灣) 巡玩- 倪妃港澳广杂珠双飞轮坑五日(早对晚)</li> <li>新島 热销</li> <li>天数: 5(天)、口岸:成都<sup>2</sup>图</li> </ul> | ┛上传      | €上传       | 0 %₀、 0 |                          | 2 <sup>重顶</sup> | 1  | 1   | 人数:8<br>金额:16400 |

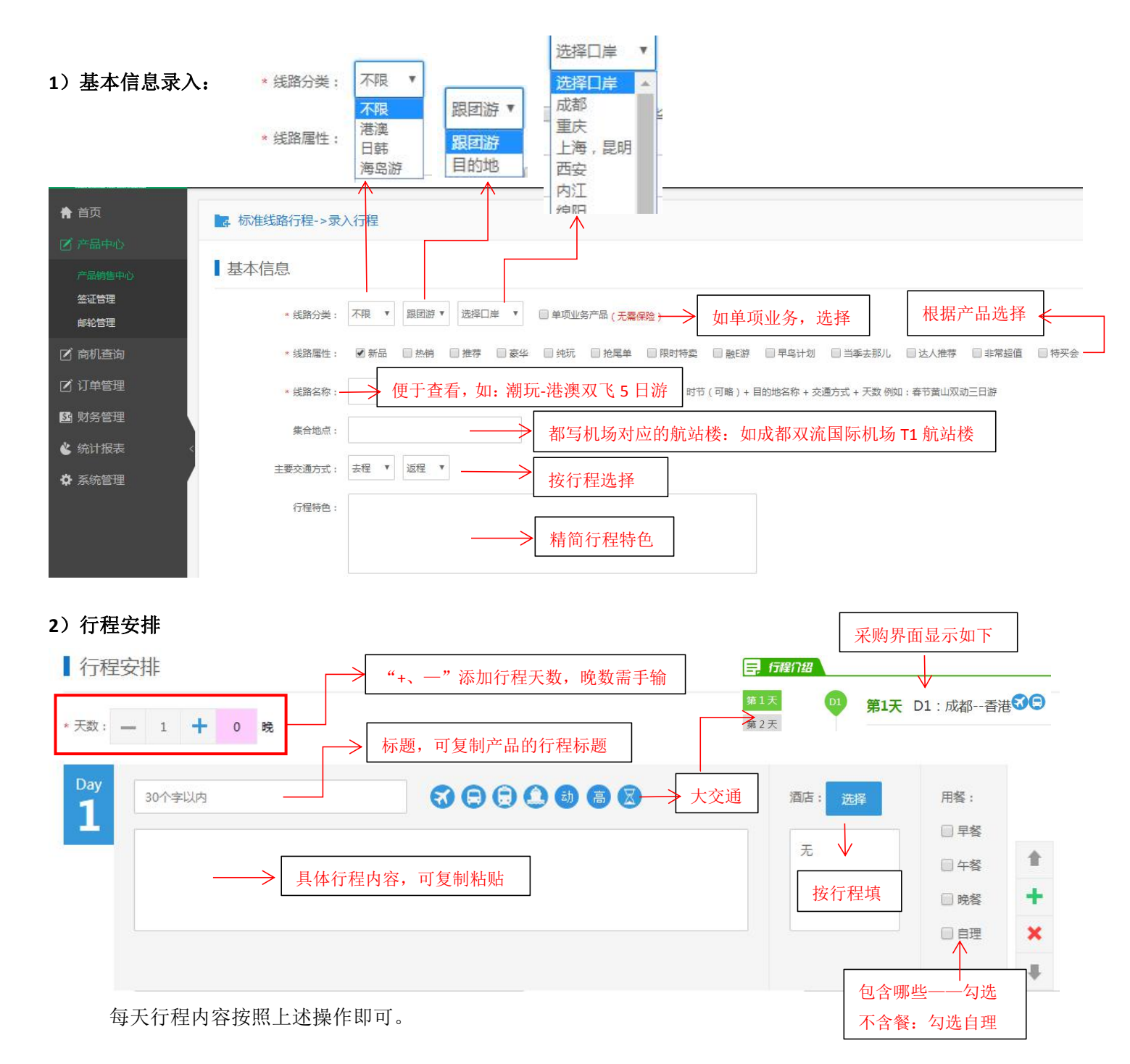

#### 3) 其他信息

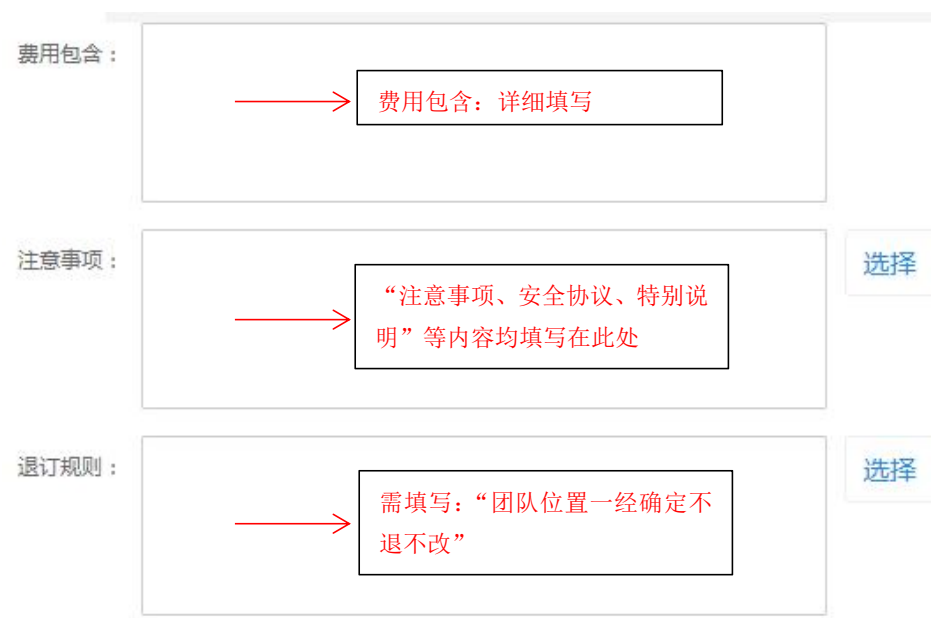

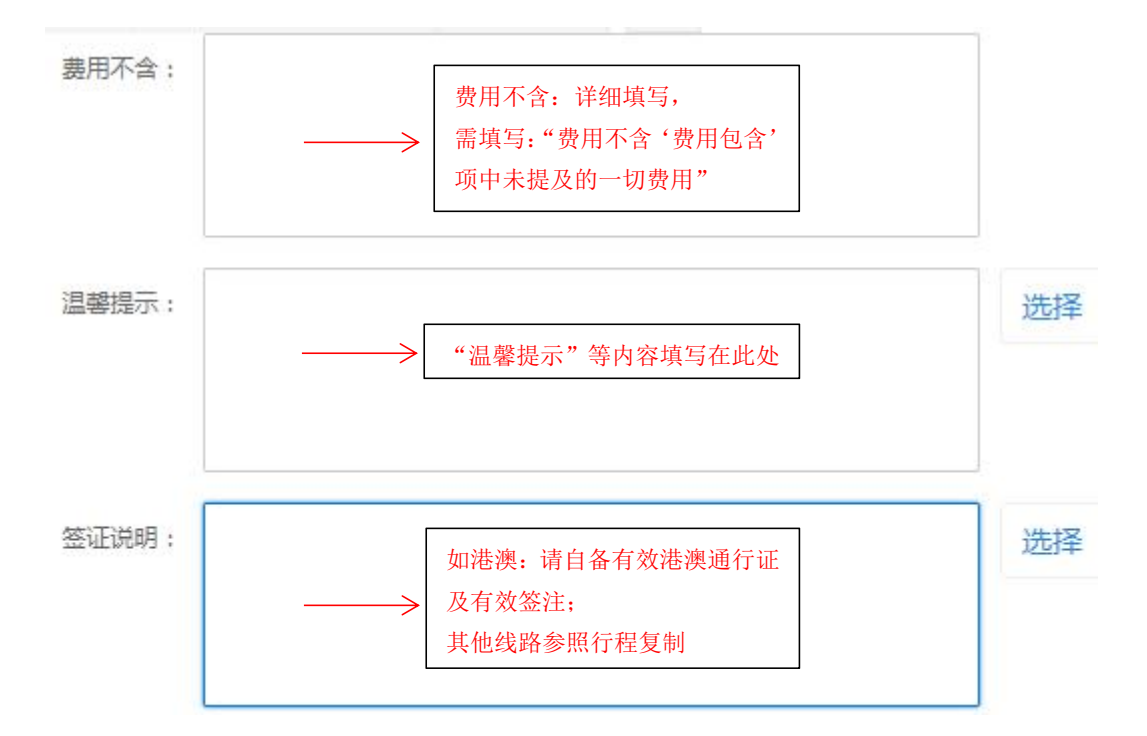

#### 4)购物、自费项目

【相关事项(购物计划、自费项目) 此处用于门店与客人签署补充协议,请认真填写。

| 🗙 🛍 🖀 🗊 🍕 🙏 В 🛛                  | □ \$ ▲, 🖄 & 2 単 三 章 章 ● 章 ④ 🗈 🔊 👌 늘 🙂 🕺 📣 🔍 🗐 💷 🔘                                                                                                    |
|----------------------------------|----------------------------------------------------------------------------------------------------|
|                                  | ——> 有则填,无则不填;填写后,在补充协议里可自动生成                                                                                                    |
| 状态: 🔘 启用 💿 下架 ( <mark>下架产</mark> | i不展示在宣网)<br>保存 反回<br>补充协议书                                                                                                    |
|                                  | 为丰富旅游者的娱乐活动和满足游客的购物需求,根据《旅游法》第35条"旅行社安排购物和另行付费项目需经双方协商一致或应旅游者要求且不影响其他旅游者的行程安排"的精神,甲乙双方自愿签署该<br>《自费(购物)旅游项目补充协议书》如下:<br>•【协议确定】:<br>一、协议内容<br>1、本协议的签订及履行是基于应旅游者要求在不影响其它游客的前提下,甲乙双方协商一致。<br>2、本协议可以在团队出发前签署,也可以在旅行途中签署。<br>3、甲方保证乙方前往的购物场所绝不销售假冒伪劣产品,安排的自费活动项目符合《旅游法》第55<br>条"旅游经营者应当保证其提供的商品和服务符合保障人身、财产安全的要求"的规定。<br>4、本协议签署以前,甲方应将自费项目的安全风险及注意事项真实全面地告知乙方,同时乙方应根据 |
|                                  | 自身的身体条件、健康状况谨慎选择。乙方在本协议的签字确认将被视为其已明确知悉相应安全风<br>险和注意事项并同意承担相应后果。<br>5、乙方在购买产品时应向购物场所索要发票或其它售货凭证,乙方如购买不退不换的食品/药品或特价<br>商品,甲方不予帮助退换货。<br>6、若自费旅游项目未达到最低参加人数,甲乙双方同意该协议不生效。<br>7、如遇不可抗力,甲乙双方同意解除相关自费旅游项目。甲方应在扣除已向履行辅助人支付且不可退<br>还的费用后,将余款退还乙方。                                                                                                    |
|                                  | <ul> <li>8、乙方如果参加了非甲方安排或在本协议约定以外的自费旅游项目导致人身安全或财产损失的,甲方将不承担任何责任。</li> <li>二、对本协议如有争议双方可协商解决,协商无果者可向旅游行政主管部门举报或向人民法院提起诉讼。</li> <li>三、本协议一式二公、双方各执一公、甲方领队作为甲方授权的合法签字代表,乙方为旅游者本人。</li> <li>【财:自费旅游(购物)安排表】:</li> <li>旅衍者(盖章或者签字):</li> <li>旅行社(盖章):</li> <li>旅行社(盖章):</li> </ul>                                                                                        |

#### 4: 团期价格添加:

|             | 线路名称                                                                                         | 海报  | WORD行程       | 管理费    | 出发日期              | 排序              | 团数 | 浏览数 | 人数              | 审核否 | 操作                              |
|-------------|----------------------------------------------------------------------------------------------|-----|--------------|--------|-------------------|-----------------|----|-----|-----------------|-----|---------------------------------|
| shi<br>rati | <ol> <li>【港演】極示・伐见港澳广深珠双飞统玩五日(早对晚)</li> <li>新会</li> <li>热鸽</li> <li>天数:5(天)、口岸:成都</li> </ol> | ℓ上传 | <u> /</u> 上传 | 0 %, 0 |                   | 1 <sup>置顶</sup> | 0  | 0   | 人数:0<br>金额:0    | 待审  | ▲ 上架: 基操作▼ 团期管理                 |
| sh.<br>The  | 2、【日朝】乐安3U版东双飞七日游<br>新品<br>天数:7天天)、口岸:成都                                                     | ℓ上传 | 國下載          | 0 %0、0 | 5-18 <sup>0</sup> | 2 <sup>置顶</sup> | 1  | 1   | 人数:2<br>金额:6728 | 已审  | 修改行程<br>补充协议<br>《上传WORD<br>上传图片 |
|             | 3、【港澳】趣玩-悦见港澳广深珠双飞纯玩五日(早对晚)                                                                  |     |              |        |                   |                 |    |     | 1 85 0          |     | 复制行程<br>×删除线路                   |

# 返回"产品销售中心",选择对应的产品,"上架"——录入团期、价格:

| 收客计划: 趣玩-悦见港湖   | 奧广深珠双飞纯玩五日(早对晚)           |  |
|-----------------|---------------------------|--|
| <b>团队信息</b> • 散 | 拼 ◎ 团队 ◎ 自由行 ◎ 单订项 ← 选择类型 |  |
| * 出团日期:         | 可以批量添加团期 <                |  |
| 目标门店:           | 所有门店                      |  |
| * 计划人数:         | 0 ← 人数添加:不得多于每团的总计划人数     |  |

**团队报价** (提示:网站原价(只用来显示不起实际作用)必须大于建议零售价,建议零售价在网站上显示为折扣价)

| 结异坝日      | 结异 里 101 | 建议零售价 | 网站原价              |       |
|-----------|----------|-------|-------------------|-------|
| *成人       |          |       |                   | 2 增加  |
| *儿童(占床)   |          |       | 按昭团期价格            | ★删除   |
| * 儿童(不占床) | 2        |       | 加,儿童占床<br>能低于成人价。 | 不 ×删除 |
| * 老人      |          |       |                   | ★删除   |
| * 单房差     |          |       |                   | ★删除   |

| *在线预订: | ◎ 需要确认才能付款 | ◎ 本产品在线预订无需确认 |        |       |
|--------|------------|---------------|--------|-------|
|        |            | 须选择这项         | 保存收客计划 | 返回上一级 |

## 价格需要修改:"操作"——"团期管理":"修改"——重新输入价格即可

| 团期管理 |     |                |       |                   |        |         |                    |      |    |        | 1 × |
|------|-----|----------------|-------|-------------------|--------|---------|--------------------|------|----|--------|-----|
| 收客计  | 划   |                |       |                   |        |         |                    |      |    | ×      | ~   |
| 全选 🗆 | 修改  | 出团             |       |                   | 销      | 售价格     |                    |      | 查看 | 计<br>划 | 实收人 |
|      | 2修改 | 05-18<br>原价·0元 |       | 成人                | 儿童(占床) | 儿童(不占床) | 老人                 | 单房差  | 1  | 2      | 2   |
|      |     | 13(11.0)0      | 市场价   | 3664              | 3664   | 3664    | 3664               | 0    |    |        |     |
|      |     |                | 结算价   | <mark>3364</mark> | 3364   | 3364    | 336 <mark>4</mark> | 0    |    |        |     |
| 批量删除 | 成人价 | 儿童(占床)         | 儿童(不占 | 床)                | 老年人    | 单房差     | 计划人数               | 合计:  | 1  | 0      | 0   |
| 市场价  |     |                |       |                   |        |         |                    | 批量调价 |    |        |     |
| 结算价  |     |                |       |                   |        |         |                    |      |    |        |     |

#### 5: 总部审核:

截图给复印负责的同事,发给总部审核,审核通过后,显示"已审"即可以采购。

6: 订单采购: 同行采购后, 点该笔订单——"处理"——核对信息, 准确无误后"确认"。

|                                                                                               |                                                                                  |                                                      | P190418063204订单                         | 单详细信息    |                        |                                       |                |
|-----------------------------------------------------------------------------------------------|----------------------------------------------------------------------------------|------------------------------------------------------|-----------------------------------------|----------|------------------------|---------------------------------------|----------------|
| 品名称:乐安3U阪东双飞七日                                                                                | ]游                                                                               |                                                      | 所属分类:日韩                                 | 组团类型:散拼  | 产品状                    | 态:销售中                                 |                |
| 队编号:ZTLY190518001                                                                             |                                                                                  |                                                      | 出团日期:2019-05-18                         | 行程天数:天   | 返程日                    | 期:2019-05-24                          |                |
| 划人数:2人                                                                                        |                                                                                  |                                                      | 已收人数:2人                                 | 出发地点: 成都 | 集合地                    | 点:成都双流国际机场                            | i              |
| 名门市:游仙区服务网点 经                                                                                 | 办人:李萍                                                                            |                                                      |                                         |          |                        |                                       |                |
| 考零售:成人:3664元/位,儿!                                                                             | 童(占床):366                                                                        | 4元/位,儿童(不占床):3664元/位,老人:366                          | 64元/位,单房差:0元/位                          |          |                        |                                       |                |
|                                                                                               | 売/トナ).22C                                                                        | 4元/位 儿童(不占庄):3364元/位 表人:336                          | 64元/位 单度差·0元/位                          |          |                        |                                       |                |
| 行结算:成人:3364元/位,儿                                                                              | 里(口床).330                                                                        | AND IT IN DEFAULTING SOOD AND IT THEN CODE           | 0.42.0.07.0.07.0.07.0.07                |          |                        |                                       |                |
| 行结算: 成人:3364元/位,儿:<br>发名记录                                                                    | ≝(ロ床):3304<br>人名单 门市                                                             | 付款 请款记录 门市评论 专线评论                                    | ④ ● ● ● ● ● ● ● ● ● ● ● ● ● ● ● ● ● ● ● |          |                        |                                       |                |
| 行结算: 成入:3364元/位,儿<br>报名记录                                                                     | ≝(□床).336<br>人名单 门市                                                              | 付款 请款记录 门市评论 专线评论                                    | 证件图片                                    |          |                        |                                       | <b>.</b>       |
| (154) 其: 成人:3364元/亚, Ju<br>报名记录                                                               | ≝(□床).3364<br>人名单 门市<br>人数                                                       | 付款 请款记录 (1市泙18) 专提泙18                                | 证件图片<br>费用明细                            |          | 金额合计                   | 状态                                    | ×<br>备注        |
| 1734員: MXA:336470/20.JL<br>服名记录<br>振名记录<br>振名記录<br>服名时间<br>2019-4-18 14:43:19                 | ▲(日床):336<br>人名单 门市<br>人数<br>2人                                                  | 付款 请款记录 门市评论 专线评论<br>2成人x3364元位                      | 证件图片<br>费用明细                            |          | <b>金額合计</b><br>6728元   | 状态                                    | <b>×</b><br>畜注 |
| (丁34) 年 - 82人-3364元/立一)に<br>服名记录 - 44前介格 - 会)<br>根名记录<br>报名记录<br>                             | <ul> <li>(日本):336</li> <li>人名单 门市</li> <li>人数</li> <li>2人</li> <li>2人</li> </ul> | 付款 请款记录 门市评论 专线评论<br>2成人x3364元位<br>扣管理费:0元,已扣:0元,待扣: | 证件图片<br>费用明细<br>: 0元 ,本次扣 : 0元          |          | 金额合计<br>6728元<br>6728元 | 状态           已端认           结算金额:6728元 | ¥<br>备注        |
| 行 44算 : 62人:3364元/20、JU<br>載名记录<br>様名记录<br>振名記录<br>振名記录<br>振名时问<br>2019-4-18 14:43:19<br>振名合计 | ▲(日床).336<br>人名单 门市<br>人数<br>2人<br>2人                                            | 付款 请款记录 门市评论 专线评论<br>2成人x3364元位<br>扣管理费:0元,已扣:0元,待扣: | 证件图片<br><b>费用明细</b><br>: 0元,本次扣:0元      |          | 金额合计<br>6728元<br>6728元 | 状态           已确认           结算金额:6728元 | ¥<br>备注<br>G   |